## GPS

## Grants and Planning System

Training Module 1 General Site Navigation

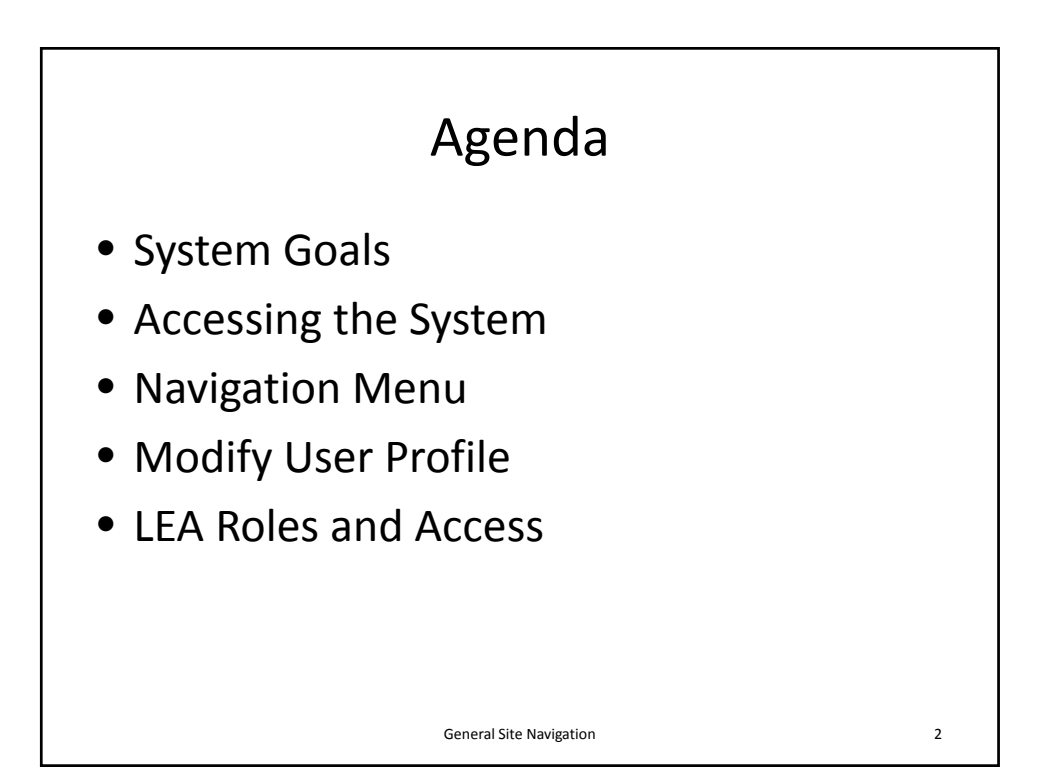

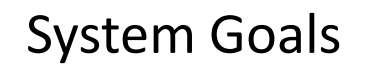

- Reduce the administrative burden placed on districts when planning and applying for grant funding.
- Increase transparency of grant activities to ensure funds are spent in accordance with federal and state guidelines.
- One system that will consolidate the planning and application process to reduce duplication of information across the state.

General Site Navigation

3

<section-header><section-header><list-item><list-item><list-item><list-item><list-item><list-item><list-item><list-item>

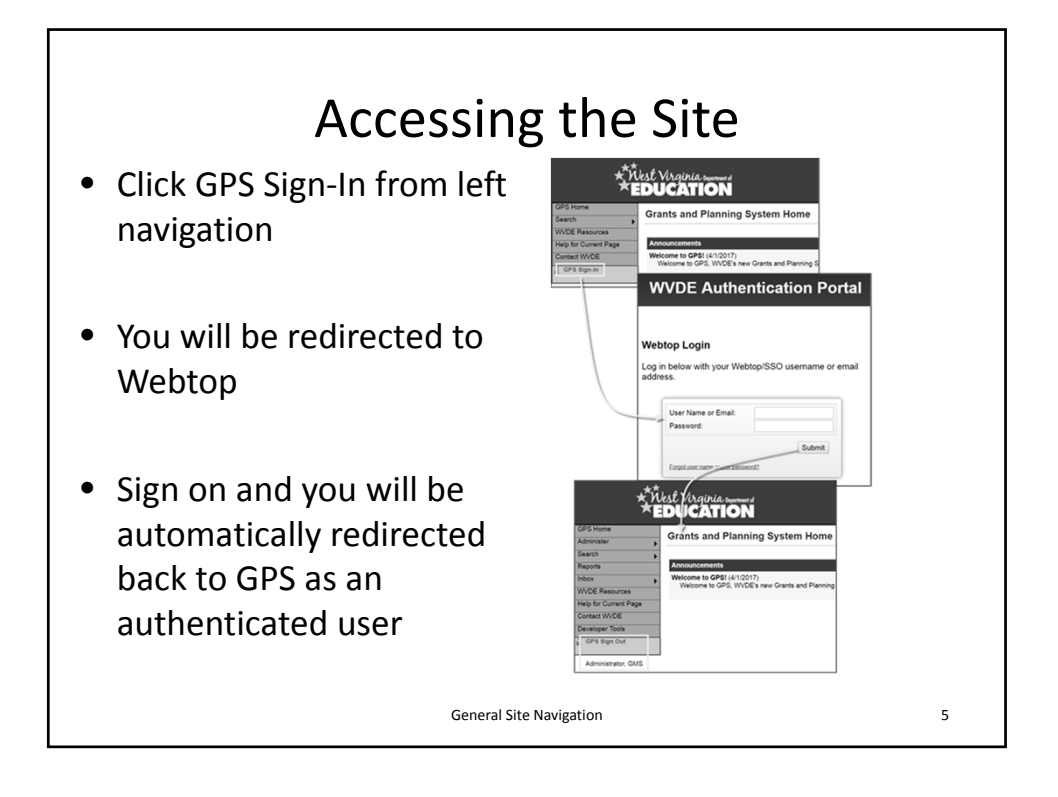

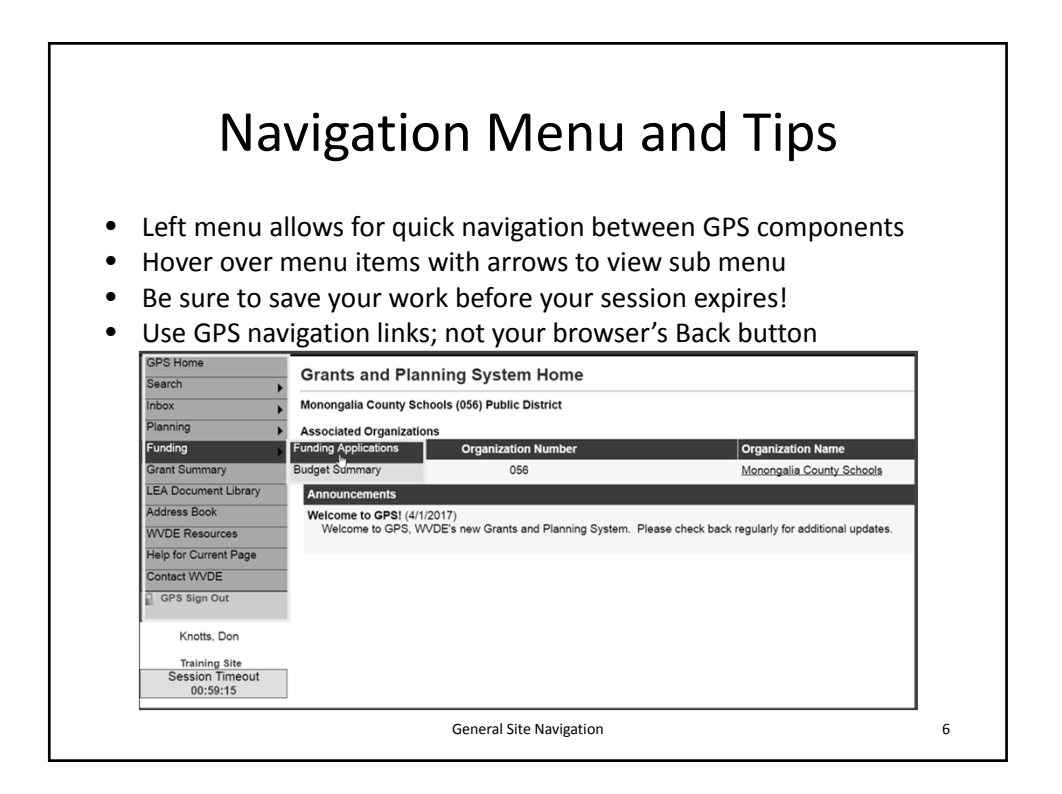

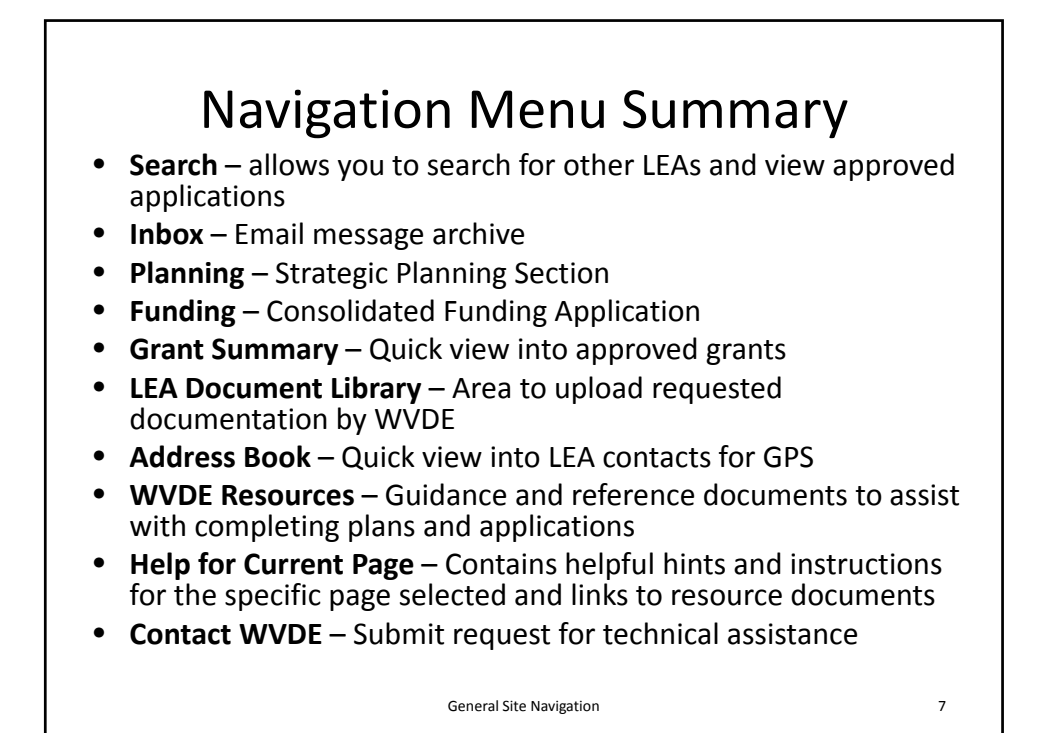

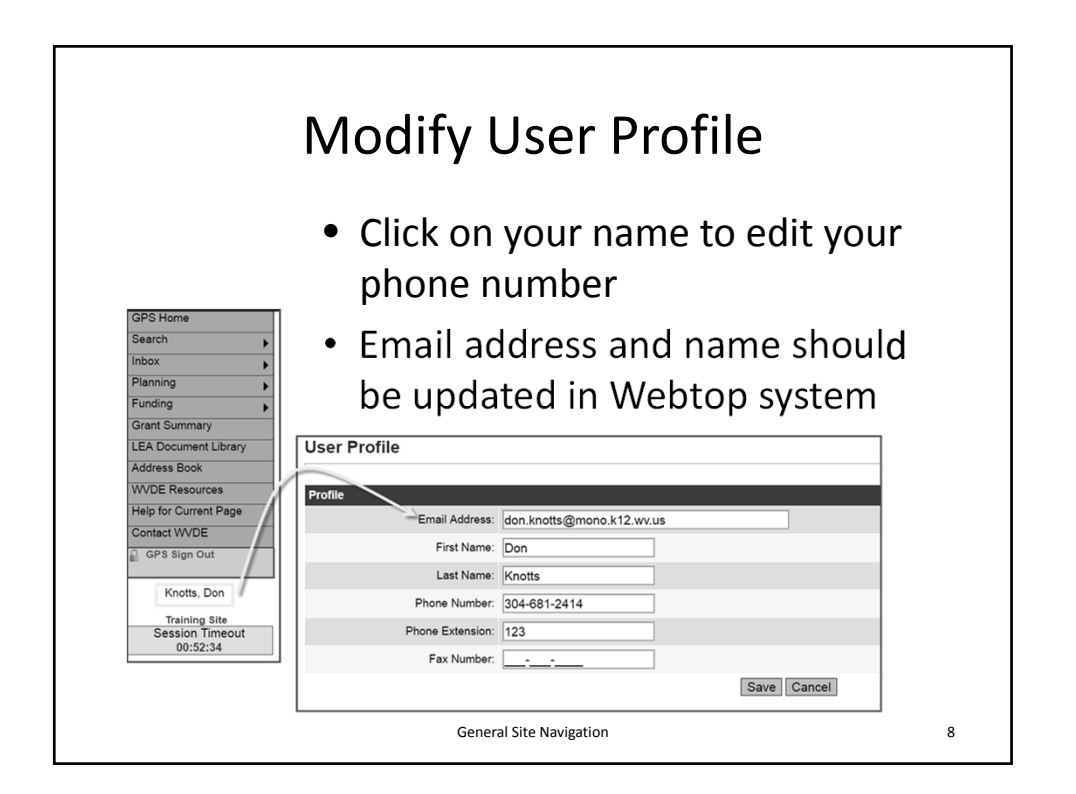

| LEA Roles                 |                               |                                          |                                             |                                  |
|---------------------------|-------------------------------|------------------------------------------|---------------------------------------------|----------------------------------|
| Role                      | User Access<br>Administration | Consolidated Funding<br>Application      | LEA Plan                                    | School Strategic<br>Plan         |
| User Access Administrator | Edit                          | View                                     | View                                        | View                             |
| LEA Data View             | None                          | View                                     | View                                        | View                             |
| LEA Consolidated Update   | None                          | Edit                                     | View                                        | View                             |
| LEA Consolidated Director | None                          | Edit and Mark Completed                  | View                                        | View                             |
| LEA Plan Data Entry       | None                          | View                                     | Edit                                        | View                             |
| School Plan Data Entry    | None                          | View                                     | View                                        | Edit                             |
| LEA School Plan Reviewer  | None                          | View                                     | View                                        | Edit and Give County<br>Approval |
| LEA Fiscal Representative | None                          | Edit and Give Fiscal Rep<br>Approval     | Edit                                        | View                             |
| LEA Superintendent        | None                          | Edit and Give<br>Superintendent Approval | Edit and Give<br>Superintendent<br>Approval | View                             |
|                           |                               |                                          |                                             |                                  |
|                           |                               | General Site Navigation                  |                                             |                                  |